# Configuration du basculement pour les tunnels IPSec site à site

# Table des matières

| Introduction                                                                          |
|---------------------------------------------------------------------------------------|
| Conditions préalables                                                                 |
| Exigences                                                                             |
| Composants utilisés                                                                   |
| Informations générales                                                                |
| Configurer                                                                            |
| Diagramme du réseau                                                                   |
| Configuration du FTD                                                                  |
| Étape 1 : définition des interfaces ISP principale et secondaire                      |
| Étape 2 : définition de la topologie VPN pour l'interface principale du FAI           |
| Étape 3. Définition de la topologie VPN pour l'interface ISP secondaire               |
| Étape 4. Configuration du SLA Monitor                                                 |
| Étape 5. Configuration des routes statiques avec le SLA Monitor                       |
| Étape 6. Configuration de l'exemption NAT                                             |
| Étape 7. Configuration de la stratégie de contrôle d'accès pour le trafic intéressant |
| Configuration de l'ASA                                                                |
| Vérifier                                                                              |
| FTD                                                                                   |
| Route                                                                                 |
| Suivre                                                                                |
| NAT                                                                                   |
| Effectuer le basculement                                                              |
| Route                                                                                 |
| Suivre                                                                                |
| NAT                                                                                   |
| Dépannage                                                                             |
|                                                                                       |

# Introduction

Ce document décrit comment configurer le basculement basé sur la crypto-carte avec des liaisons de sauvegarde ISP avec la fonctionnalité IP SLA track sur FTD géré par FMC.

# Conditions préalables

## Exigences

Cisco vous recommande de prendre connaissance des rubriques suivantes :

- Compréhension de base d'un réseau privé virtuel (VPN)
- Expérience avec FTD
- Expérience avec FMC
- Expérience avec la ligne de commande ASA (Adaptive Security Appliance)

#### Composants utilisés

Les informations contenues dans ce document sont basées sur les versions de logiciel suivantes :

- FMC version 6.6.0
- FTD version 6.6.0
- ASA version 9.14.1

The information in this document was created from the devices in a specific lab environment. All of the devices used in this document started with a cleared (default) configuration. Si votre réseau est en ligne, assurez-vous de bien comprendre l'incidence possible des commandes.

## Informations générales

Ce document décrit comment configurer le basculement basé sur une crypto-carte pour la liaison de secours du fournisseur d'accès Internet (FAI) avec la fonctionnalité de suivi IP SLA (Internet Protocol Service Level Agreement) sur le pare-feu Firepower Threat Defense (FTD) géré par le Centre de gestion Firepower (FMC). Il explique également comment configurer l'exemption de traduction d'adresses de réseau (NAT) pour le trafic VPN lorsqu'il y a deux FAI et qu'il nécessite un basculement transparent.

Dans ce scénario, le VPN est établi du FTD vers l'ASA comme homologue VPN avec une seule interface ISP. Le FTD utilise une liaison FAI à ce moment pour établir le VPN. Lorsque la liaison du FAI principal tombe en panne, le FTD prend le relais avec la liaison du FAI secondaire via le SLA Monitor et le VPN est établi.

# Configurer

## Diagramme du réseau

Voici la topologie utilisée pour l'exemple dans ce document :

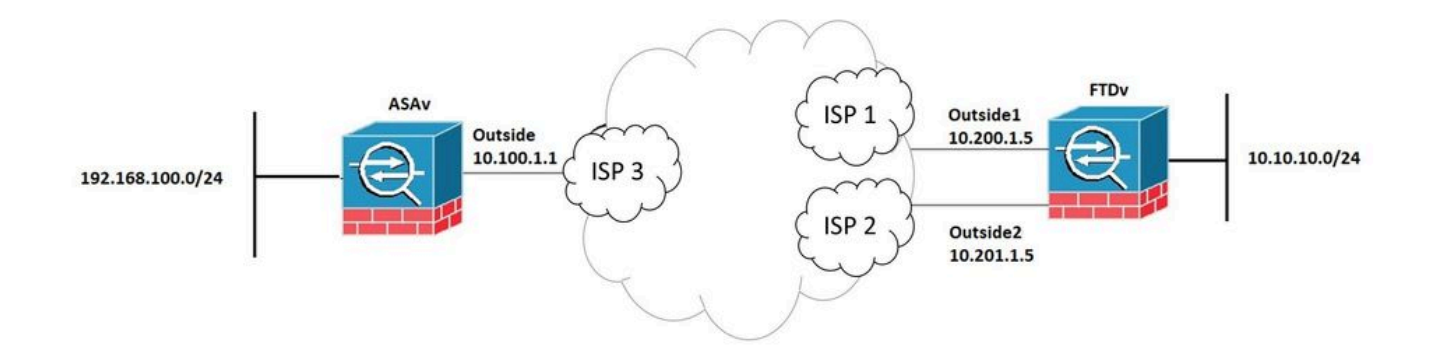

## Configuration du FTD

Étape 1 : définition des interfaces ISP principale et secondaire

1. Accédez à Périphériques > Gestion des périphériques > Interfaces comme indiqué dans l'image.

| Firepower Management                                                                                                    | Center <sub>Q</sub> | Overview An | alysis Policies | Devices Objects   | AMP         | Intelligence | Deploy       | ¢ | \$    | admin 🛛     | 1* |  |  |  |
|----------------------------------------------------------------------------------------------------|---------------------|-------------|-----------------|-------------------|-------------|--------------|--------------|---|-------|-------------|----|--|--|--|
| End of the set of the set o |                     |             |                 |                   |             |              |              |   |       |             |    |  |  |  |
|                                                                                                    |                     |             |                 | Q Sear            | ch by name  |              | Sync Device  |   | Add I | nterfaces 🔻 | ,  |  |  |  |
| Interface                                                                                                    | Logical Name        | Туре        | Security Zones  | MAC Address (Acti | ve/Standby) | IP Addres    | ŝS           |   |       |             |    |  |  |  |
| Diagnostic0/0                                                                                                    | diagnostic          | Physical    |                 |                   |             |              |              |   |       | /           |    |  |  |  |
| GigabitEthernet0/0                                                                                                    | Outside             | Physical    | Outside         |                   |             | 10.200.1.    | 5/24(Static) |   |       | /           |    |  |  |  |
| GigabitEthernet0/1                                                                                                    | Outside2            | Physical    | Outside2        |                   |             | 10.201.1.    | 5/24(Static) |   |       | /           |    |  |  |  |
| GigabitEthernet0/2                                                                                                    | Inside              | Physical    | Inside          |                   |             | 10.10.10.    | 5/24(Static) |   |       | /           |    |  |  |  |
| GigabitEthernet0/3                                                                                                    |                     | Physical    |                 |                   |             |              |              |   |       | /           |    |  |  |  |
|                                                                                                    |                     |             |                 |                   |             |              |              |   |       |             |    |  |  |  |

Étape 2 : définition de la topologie VPN pour l'interface principale du FAI

1. Accédez à Devices > VPN > Site To Site. Sous Add VPN, cliquez sur Firepower Threat Defense Device, créez le VPN et sélectionnez l'interface externe.

Remarque : Ce document ne décrit pas comment configurer un VPN S2S à partir de zéro. Pour plus de références sur la configuration VPN S2S sur FTD, consultez la page <u>https://www.cisco.com/c/en/us/support/docs/security-vpn/ipsec-negotiation-ike-protocols/215470-site-to-site-vpn-configuration-on-ftd-ma.html</u>

| Edit VPN Topology                                                                 |                               |                               | G           |   |
|-----------------------------------------------------------------------------------|-------------------------------|-------------------------------|-------------|---|
| Topology Name:*<br>VPN_Outside1<br>Network Topology:<br>Point to Point Hub and Sp | poke Full Mesh                |                               |             |   |
| IKE Version:* IKE IKEv1                                                           | KEv2                          |                               |             |   |
| Node A:                                                                           |                               |                               | +           |   |
| Device Name                                                                       | VPN Interface                 | Protected Networks            |             |   |
| ASAv                                                                              | 10.100.1.1                    | 10.10.20.0_24                 | / 1         |   |
| Node B:                                                                           |                               |                               | +           |   |
| Device Name                                                                       | VPN Interface                 | Protected Networks            |             | ] |
| FTDv                                                                              | Outside/10.200.1.5            | 10.10.10.0_24                 | / 1         |   |
| Ensure the protected netw                                                         | vorks are allowed by access o | ontrol policy of each device. |             |   |
|                                                                                   |                               |                               | Cancel Save |   |

Étape 3. Définition de la topologie VPN pour l'interface ISP secondaire

1. Accédez à Devices > VPN > Site To Site. Sous Add VPN, cliquez sur Firepower Threat Defense Device, créez le VPN et sélectionnez l'interface Outside2.

Remarque : la configuration VPN qui utilise l'interface Outside2 doit être exactement identique à la topologie Outside VPN, à l'exception de l'interface VPN.

| Edit VPN Topology                                                                                                    |                               |                                |        | 9  |  |  |  |  |  |  |  |
|----------------------------------------------------------------------------------------------------|-------------------------------|--------------------------------|--------|----|--|--|--|--|--|--|--|
| Topology Name:*          VPN_Outside2         Network Topology:         Point to Point       Hub and Spoke         Full Mesh         IKE Version:*       IKEv1 |                               |                                |        |    |  |  |  |  |  |  |  |
| Endpoints IKE IPsec                                                                                                    | Advanced                      |                                |        |    |  |  |  |  |  |  |  |
| Node A:                                                                                                    |                               |                                |        | +  |  |  |  |  |  |  |  |
| Device Name                                                                                                    | VPN Interface                 | Protected Networks             |        |    |  |  |  |  |  |  |  |
| ASAv                                                                                                    | 10.100.1.1                    | 10.10.20.0_24                  | / 1    |    |  |  |  |  |  |  |  |
| Node B:                                                                                                    |                               |                                |        | +  |  |  |  |  |  |  |  |
| Device Name                                                                                                    | VPN Interface                 | Protected Networks             |        |    |  |  |  |  |  |  |  |
| FTDv                                                                                                    | Outside2/10.201.1.5           | 10.10.10.0_24                  | / 1    |    |  |  |  |  |  |  |  |
| Ensure the protected network                                                                                                    | vorks are allowed by access o | control policy of each device. |        |    |  |  |  |  |  |  |  |
|                                                                                                    |                               |                                | Cancel | ve |  |  |  |  |  |  |  |

Les topologies VPN doivent être configurées comme indiqué dans l'image.

| Firepower Management Center<br>Devices / VPN / Site To Site | Q | Overview | Analysis | Policies | Devices        | Objects | AMP | Intelligence | Deploy  | ¢ | ٥ | 0 | admin 🗸 |
|-------------------------------------------------------------|---|----------|----------|----------|----------------|---------|-----|--------------|---------|---|---|---|---------|
|                                                             |   |          |          |          |                |         |     |              | Add VPN |   |   |   | Ŧ       |
| Node A                                                      |   |          |          | Node B   |                |         |     |              |         |   |   |   |         |
| ✓ ↔ VPN_Outside1                                            |   |          |          |          |                |         |     |              |         |   |   |   | /=      |
| extranet : ASAv / 10.100.1.1                                |   |          |          | FTDv /   | Outside / 10.2 | 00.1.5  |     |              |         |   |   |   |         |
| ✓ ↔ VPN_Outside2                                            |   |          |          |          |                |         |     |              |         |   |   |   | / 1     |
| extranet : ASAv / 10.100.1.1                                |   |          |          | FTDv /   | Outside2 / 10. | 201.1.5 |     |              |         |   |   |   |         |

Étape 4. Configuration du SLA Monitor

1. Accédez à Objects > SLA Monitor > Add SLA Monitor. Sous Add VPN, cliquez sur Firepower Threat Defense Device, et configurez le SLA Monitor comme indiqué dans l'image.

| CISCO Objects / Object Manageme                     | ment Center                                    | ۹                              | Overview                         | Analysis                           | Policies                           | Devices                           | Objec                  | ts                 | AMP                             | Intelligence                                         | Deploy                    | ¢        | \$     | 9     | admin 🗸 |
|-----------------------------------------------------|------------------------------------------------|--------------------------------|----------------------------------|------------------------------------|------------------------------------|-----------------------------------|------------------------|--------------------|---------------------------------|------------------------------------------------------|---------------------------|----------|--------|-------|---------|
| Access List<br>Address Pools<br>Application Filters | SLA MON<br>SLA monitor de<br>Tracking field of | itor<br>fines a c<br>f an IPv4 | onnectivity po<br>Static Route F | licy to a monit<br>Policy. IPv6 ro | tored address a<br>utes do not hav | and tracks the<br>ve the option t | availabil<br>to use SL | ity of a<br>A moni | Ad<br>route to t<br>tor via roo | d SLA Monitor<br>he address. The SL<br>ute tracking. | Q, Filter<br>A Monitor ob | oject is | used i | n the | Route   |
| As Paul<br>Cipher Suite List<br>Community List      | Name                                           |                                |                                  |                                    |                                    |                                   |                        | Value<br>Secur     | ity Zone: (                     | Dutside                                              |                           |          |        | ,     | _       |
| Distinguished Name<br>DNS Server Group              | ISP_Outside1                                   |                                |                                  |                                    |                                    |                                   |                        | Monit              | or ID: 10<br>or Addres          | s: 10.200.1.1                                        |                           |          |        | /     | •       |
| FlexConfig<br>Geolocation                           |                                                |                                |                                  |                                    |                                    |                                   |                        |                    |                                 |                                                      |                           |          |        |       |         |
| Interface<br>Key Chain<br>Network                   |                                                |                                |                                  |                                    |                                    |                                   |                        |                    |                                 |                                                      |                           |          |        |       |         |
| PKI<br>Policy List                                  |                                                |                                |                                  |                                    |                                    |                                   |                        |                    |                                 |                                                      |                           |          |        |       |         |
| Port<br>Prefix List<br>RADIUS Server Group          |                                                |                                |                                  |                                    |                                    |                                   |                        |                    |                                 |                                                      |                           |          |        |       |         |
| Route Map<br>Security Group Tag                     |                                                |                                |                                  |                                    |                                    |                                   |                        |                    |                                 |                                                      |                           |          |        |       |         |
| Security Intelligence<br>Sinkhole                   |                                                |                                |                                  |                                    |                                    |                                   |                        |                    |                                 |                                                      |                           |          |        |       |         |
| Time Range<br>Time Zone                             |                                                |                                |                                  |                                    |                                    |                                   |                        |                    |                                 |                                                      |                           |          |        |       |         |
| Tunnel Zone<br>URL                                  |                                                |                                |                                  |                                    |                                    |                                   |                        |                    |                                 |                                                      |                           |          |        |       |         |
| Variable Set<br>VLAN Tag<br>VPN                     |                                                |                                |                                  |                                    |                                    |                                   |                        |                    |                                 |                                                      |                           |          |        |       |         |
|                                                     |                                                |                                |                                  |                                    |                                    |                                   |                        |                    |                                 |                                                      |                           |          |        |       |         |

- 2. Pour le champ SLA Monitor ID\*, les valeurs peuvent aller de 1 à 2147483647
- 3. Pour le champ Monitor Address\*, utilisez l'adresse IP du tronçon suivant externe.

| N             | Edit SLA Monitor (                                                                                | Object |              |          |                    | 0    | L         |
|---------------|---------------------------------------------------------------------------------------------------|--------|--------------|----------|--------------------|------|-----------|
| nitc<br>I fie | Name:<br>ISP_Outside1                                                                             |        | ]            | Descript | ion:               |      | ak<br>tr  |
| uts           | Frequency (seconds):<br>SLA Monitor ID*:<br>10                                                    | 60     |              |          | (1-604800)         |      | sic<br>D. |
|               | Threshold<br>(milliseconds):                                                                      | 5000   |              |          | (0-60000)          |      |           |
| L             | Timeout<br>(milliseconds):                                                                        | 5000   |              |          | (0-604800000)      |      | l         |
|               | Data Size (bytes):                                                                                | 28     |              |          | (0-16384)          |      | I         |
|               | ToS:                                                                                              |        | Number of Pa | ackets:  |                    |      |           |
|               | Monitor Address*:<br>10.200.1.1<br>Available Zones C<br>Q Search<br>Inside<br>Outside<br>Outside2 |        | Add          | Selected | I Zones/Interfaces | 3    |           |
| l             |                                                                                                   |        |              |          | Cancel             | Save |           |

Étape 5. Configuration des routes statiques avec le SLA Monitor

1. Accédez à Périphériques > Routage > Route statique. Sélectionnez Add Route et configurez la route par défaut pour l'interface externe (principale) avec les informations de surveillance SLA (Créé à l'étape 4) dans le champ Route tracking.

| Type: IPv4 (                      | _ IPv6                  |                         |   |
|-----------------------------------|-------------------------|-------------------------|---|
| Interface*                        |                         |                         |   |
| Outside1                          | *                       |                         |   |
| (Interface starting with this icc | on 🔞 signifies it is av | ailable for route leak) |   |
| Available Network C               | +                       | Selected Network        |   |
| Q Search                          | Add                     | any-ipv4                | Ì |
| 10.10.10.0                        | <b></b>                 | ·                       |   |
| 192.168.100.1                     |                         |                         |   |
| 192.168.200.0                     |                         |                         |   |
| any-ipv4                          |                         |                         |   |
| IPv4-Benchmark-Tests              |                         |                         |   |
| IPv4-Link-Local                   | -                       |                         |   |
|                                   |                         |                         |   |
| Gatewav*                          |                         |                         |   |
| 10.200.1.1                        | • +                     |                         |   |
| Metric:                           |                         |                         |   |
| 1                                 |                         |                         |   |
| (1 - 254)                         |                         |                         |   |
| Tunneled: 🗌 (Used only for        | default Route)          |                         |   |
| Route Tracking:                   |                         |                         |   |
| ISP_Outside1                      | • +                     |                         |   |

2. Configurez la route par défaut pour l'interface Outside2 (secondaire). La valeur de la mesure

doit être supérieure à la route par défaut principale. Aucun champ de suivi de route n'est nécessaire dans cette section.

| Edit Static Route Config           | uration                |                          | 0     |
|------------------------------------|------------------------|--------------------------|-------|
| Type:   IPv4                       | ) IPv6                 |                          |       |
| Interface*                         | ~                      |                          |       |
| Outside2                           | *                      |                          |       |
| (Interface starting with this icon | n 🔊 signifies it is av | vailable for route leak) |       |
| Available Network C                | +                      | Selected Network         |       |
| Q Search                           | Add                    | any-ipv4                 | Ì     |
| 10.10.10.0                         | <u> </u>               |                          | -     |
| 192.168.100.1                      |                        |                          |       |
| 192.168.200.0                      |                        |                          |       |
| anv-ipv4                           |                        |                          |       |
| IPv4-Benchmark-Tests               |                        |                          |       |
| IPv4-Link-Local                    | -                      |                          |       |
|                                    |                        |                          |       |
| Cataurant                          |                        |                          |       |
| 10 201 1 1                         | <b>*</b>               |                          |       |
| Metric                             | •                      |                          |       |
| 2                                  |                        |                          |       |
| (1 - 254)                          |                        |                          |       |
| Tunneled: (Used only for a         | default Route)         |                          |       |
| Route Tracking:                    |                        |                          |       |
|                                    | • +                    |                          |       |
|                                    |                        |                          |       |
|                                    |                        | Canc                     | el OK |

Les routes doivent être configurées comme indiqué dans l'image.

| Firepower Managem<br>Devices / NGFW Routing                                | ent Center <sub>Q</sub>   | Overview Analysis | Policies Devices | Objects AMP | Intelligence [ | Deploy 🔮 🌣 🕲 | admin 🗸 |
|----------------------------------------------------------------------------|---------------------------|-------------------|------------------|-------------|----------------|--------------|---------|
| FTDV<br>Cisco Firepower Threat Defense for VI<br>Device Routing Interfaces | MWare<br>Inline Sets DHCF |                   |                  |             |                | Save         | Cancel  |
| OSPF                                                                       |                           |                   |                  |             |                | + Ad         | d Route |
| OSPFv3<br>RIP                                                              | Network 🔺                 | Interface         | Gateway          | Tunneled    | Metric         | Tracked      |         |
| √ BGP                                                                      | ▼ IPv4 Routes             |                   |                  |             |                |              |         |
| IPv6<br>Static Route                                                       | any-ipv4                  | Outside2          | 10.201.1.1       | false       | 2              |              | /1      |
| ✓ Multicast Routing                                                        |                           |                   |                  |             |                |              |         |
| IGMP<br>PIM                                                                | any-ipv4                  | Outside           | 10.200.1.1       | false       | 1              | ISP_Outside1 | /1      |
| Multicast Routes<br>Multicast Boundary Filter                              | ▼ IPv6 Routes             |                   |                  |             |                |              |         |
|                                                                            |                           |                   |                  |             |                |              |         |

Étape 6. Configuration de l'exemption NAT

1. Accédez à Devices > NAT > NAT Policy et sélectionnez la politique qui cible le périphérique FTD. Sélectionnez Add Rule et configurez une exemption NAT par interface ISP (Outside et Outside2). Les règles NAT doivent être identiques, sauf pour l'interface de destination.

| cisco           | Firepower M<br>Devices / NGFW | Manage<br>NAT Polic | ment Center<br>y Editor | ۹     | Overview | Analysis              | Policies | Devices                  | Objects | AMP                  | Intellige | ence                  |                            | Deploy                 | <b>e</b> 0    | 0               | admin 🗸    |
|-----------------|-------------------------------|---------------------|-------------------------|-------|----------|-----------------------|----------|--------------------------|---------|----------------------|-----------|-----------------------|----------------------------|------------------------|---------------|-----------------|------------|
| NAT<br>Enter De | _FTDv<br>escription           |                     |                         |       |          |                       |          |                          |         |                      |           | Show Warnings         | S                          | ve                     | Cancel        |                 |            |
| Rules           | _                             |                     |                         |       |          |                       |          |                          |         |                      |           |                       |                            |                        | Policy        | Assigi          | nments (1) |
| Filter b        | <u>y Device</u>               |                     |                         |       |          |                       |          |                          |         |                      |           |                       |                            |                        |               | + /             | Add Rule   |
|                 |                               |                     |                         |       |          |                       |          | Original Packet          |         |                      |           |                       | Translated Packet          |                        |               |                 |            |
|                 | Direction                     | Туре                | Source                  | Desti | nation   | Original<br>Sources   |          | Original<br>Destinations |         | Original<br>Services | Tr        | Translated<br>Sources | Translated<br>Destinations | Translated<br>Services | Option        | 15              |            |
| NAT             | Rules Before                  |                     |                         |       |          |                       |          |                          |         |                      |           |                       |                            |                        |               |                 |            |
| 1               | 4                             | Static              | Inside                  | Outs  | ide      | 월 10.10.10.0          |          | 192.168.10               | 0.1     |                      | ą         | 10.10.10.0            | Page 192.168.100.1         |                        | route<br>no-p | -looku<br>oxy-a | p /i       |
| 2               | 4                             | Static              | Inside                  | Outs  | ide2     | <b>F</b> a 10.10.10.0 |          | <b>B</b> 192.168.10      | 0.1     |                      | Ę         | 10.10.10.0            | 192.168.100.1              |                        | route         | -looku          | p /1       |
| Auto            | NAT Rules                     |                     |                         |       |          |                       |          |                          |         |                      |           |                       |                            |                        |               |                 |            |
| NAT             | Rules After                   |                     |                         |       |          |                       |          |                          |         |                      |           |                       |                            |                        |               |                 |            |
|                 |                               |                     |                         |       |          |                       |          |                          |         |                      |           |                       |                            |                        |               |                 |            |

Remarque : Pour ce scénario, les deux règles NAT nécessitent l'activation de la recherche de route. Sinon, le trafic atteindrait la première règle et ne se cantonnerait pas aux routes de basculement. Si la recherche de route n'est pas activée, le trafic est toujours envoyé à l'aide de l'interface externe (première règle NAT). Lorsque la recherche de route est activée, le trafic reste toujours dans la table de routage qui est contrôlée par le biais du SLA Monitor.

Étape 7. Configuration de la stratégie de contrôle d'accès pour le trafic intéressant

1. Accédez à Stratégies > Contrôle d'accès > Sélectionnez la stratégie de contrôle d'accès. Afin

d'ajouter une règle, cliquez sur Ajouter une règle, comme indiqué dans l'image ici.

Configurez une règle des zones Interne vers Externe (Outside1 et Outside2) qui autorise le trafic intéressé de 10.10.10.0/24 à 192.168.100/24.

Configurez une autre règle de Outside zones (Outside1 et Outside 2) à Inside qui autorise le trafic intéressant de 192.168.100/24 à 10.10.10.0/24.

| _  | cisco Policies /                             | Ner Manag<br>Access Contro | Jement Cen          | Editor             | Overview         | Analysis  | Policies | Devices   | Objects         | AMP In   | telligence       |                     |                 | Dep                                                      | oloy                   | ¢                                | adr     | min 🔻 |
|----|----------------------------------------------|----------------------------|---------------------|--------------------|------------------|-----------|----------|-----------|-----------------|----------|------------------|---------------------|-----------------|----------------------------------------------------------|------------------------|----------------------------------|---------|-------|
|    | ACP-FTDV<br>Enter Description<br>Rules Secur | ity Intelligence           | HTTP Resp           | onses Logg         | jing Advan       | ced       |          |           |                 |          | Prefilter Policy | r: Default Prefiite | r Policy        | Disn<br>Policy Pre-I<br>Pre-deploy Do<br>Start device pa | Deployme<br>ovice Conf | tification:<br>ent<br>guration f | or FTDv |       |
| 1  | Filter by Device                             | Y Search R                 | ules                |                    |                  |           |          |           |                 |          |                  | X 🗌 sh              | ow Rule Conflic | cts 🛛 🕂 🖌                                                | Add Cate               | gory                             | + Add I | Rule  |
| ;  | Name                                         | Source<br>Zones            | Dest Zones          | Source<br>Networks | Dest<br>Networks | VLAN Tags | Users    | Applicati | Source<br>Ports | Dest Por | ts URLs          | Source SGT          | Dest SGT        | Action                                                   | F0 🛡                   | <b>B</b> & E                     | . F ,   | æ     |
|    | Mandatory - ACP                              | -FTDv (1-2)                |                     |                    |                  |           |          |           |                 |          |                  |                     |                 |                                                          |                        |                                  |         |       |
| 1  | VPN_1_out                                    | Inside                     | Outside<br>Outside2 | 10.10.10.0         | 192.168.100.     | Any       | Any      | Any       | Any             | Any      | Any              | Any                 | Any             | Allow                                                    | 15 0                   | 民名                               | 0 []    | /=    |
| 2  | VPN_1_in                                     | Outside2<br>Outside        | Inside              | 192.168.100.1      | 10.10.10.0       | Any       | Any      | Any       | Any             | Any      | Any              | Any                 | Any             | Allow                                                    | 15.0                   | 6.20                             | _ ∎ 0   | /1    |
| Ŧ  | Default - ACP-FT                             | Dv (-)                     |                     |                    |                  |           |          |           |                 |          |                  |                     |                 |                                                          |                        |                                  |         |       |
| TI | nere are no rules in                         | this section. A            | Add Rule or Add     | Category           |                  |           |          |           |                 |          |                  |                     |                 |                                                          |                        |                                  |         |       |
| D  | efault Action                                |                            |                     |                    |                  |           |          |           |                 |          |                  |                     | Access Control  | Block All Tr                                             | affic                  |                                  |         | •     |

#### Configuration de l'ASA

Remarque : Pour ce scénario spécifique, un homologue de sauvegarde est configuré sur la crypto-carte IKEv2. Cette fonctionnalité nécessite que l'ASA soit sur la version 9.14.1 ou ultérieure. Si votre ASA exécute une version antérieure, utilisez IKEv1 comme solution de contournement. Pour plus de référence, allez à l'ID de bogue Cisco <u>CSCud22276.</u>

1. Activez IKEv2 sur l'interface externe de l'ASA :

Crypto ikev2 enable Outside

2. Créez la stratégie IKEv2 qui définit les mêmes paramètres configurés sur le FTD :

crypto ikev2 policy 1 encryption aes-256 integrity sha256 group 14 prf sha256 lifetime seconds 86400

3. Créez une stratégie de groupe pour autoriser le protocole ikev2 :

```
group-policy IKEV2 internal
group-policy IKEV2 attributes
vpn-tunnel-protocol ikev2
```

4. Créez un groupe de tunnels pour chaque adresse IP FTD externe (Outside1 et Outside2). Faites référence à la stratégie de groupe et spécifiez la clé pré-partagée :

tunnel-group 10.200.1.5 type ipsec-121 tunnel-group 10.200.1.5 general-attributes default-group-policy IKEV2 tunnel-group 10.200.1.5 ipsec-attributes ikev2 remote-authentication pre-shared-key Cisco123 ikev2 local-authentication pre-shared-key Cisco123 tunnel-group 10.201.1.5 type ipsec-121 tunnel-group 10.201.1.5 general-attributes default-group-policy IKEV2 tunnel-group 10.201.1.5 ipsec-attributes ikev2 remote-authentication pre-shared-key Cisco123 ikev2 local-authentication pre-shared-key Cisco123

5. Créez une liste de contrôle d'accès qui définit le trafic à chiffrer : (FTD-Subnet 10.10.10.0/24) (ASA-Subnet 192.168.100.0/24) :

```
Object network FTD-Subnet
Subnet 10.10.10.0 255.255.255.0
Object network ASA-Subnet
Subnet 192.168.100.0 255.255.255.0
access-list VPN_1 extended permit ip 192.168.100.0 255.255.255.0 10.10.10.0 255.255.255.0
```

6. Créez une proposition ipsec ikev2 pour référencer les algorithmes spécifiés sur le FTD :

```
crypto ipsec ikev2 ipsec-proposal CSM_IP_1
protocol esp encryption aes-256
protocol esp integrity sha-256
```

7. Créez une entrée de crypto-carte qui lie la configuration et ajoutez les adresses IP FTD

Outside1 et Outside2 :

```
crypto map CSM_Outside_map 1 match address VPN_1
crypto map CSM_Outside_map 1 set peer 10.200.1.5 10.201.1.5
crypto map CSM_Outside_map 1 set ikev2 ipsec-proposal CSM_IP_1
crypto map CSM_Outside_map 1 set reverse-route
crypto map CSM_Outside_map interface Outside
```

8. Créez une instruction d'exemption NAT qui empêche le trafic VPN d'être NATTED par le parefeu :

Nat (inside,Outside) 1 source static ASA-Subnet ASA-Subnet destination static FTD-Subnet FTD-Subnet

## Vérifier

Référez-vous à cette section pour vous assurer du bon fonctionnement de votre configuration.

#### FTD

Dans la ligne de commande, utilisez la commande show crypto ikev2 sa pour vérifier l'état du VPN.

Remarque : le VPN est établi avec l'adresse IP de Outside1 (10.200.1.5) comme adresse locale.

La route par défaut affiche l'adresse IP du tronçon suivant de Outside1.

firepower# sh route

```
Codes: L - local, C - connected, S - static, R - RIP, M - mobile, B - BGP
       D - EIGRP, EX - EIGRP external, O - OSPF, IA - OSPF inter area
       N1 - OSPF NSSA external type 1, N2 - OSPF NSSA external type 2
       E1 - OSPF external type 1, E2 - OSPF external type 2, V - VPN
       i - IS-IS, su - IS-IS summary, L1 - IS-IS level-1, L2 - IS-IS level-2
       ia - IS-IS inter area, * - candidate default, U - per-user static route
       o - ODR, P - periodic downloaded static route, + - replicated route
       SI - Static InterVRF
Gateway of last resort is 10.200.1.1 to network 0.0.0.0
S*
        0.0.0.0 0.0.0.0 [1/0] via 10.200.1.1, Outside1
С
        10.10.10.0 255.255.255.0 is directly connected, Inside
        10.10.10.5 255.255.255 is directly connected, Inside
L
С
        10.200.1.0 255.255.255.0 is directly connected, Outside1
L
        10.200.1.5 255.255.255.255 is directly connected, Outside1
С
        10.201.1.0 255.255.255.0 is directly connected, Outside2
```

```
L 10.201.1.5 255.255.255 is directly connected, Outside2
```

#### Suivre

Comme on le voit dans la sortie de show track 1, "Reachability is Up".

```
firepower# sh track 1
Track 1
Response Time Reporter 10 reachability
Reachability is Up <-----
36 changes, last change 00:00:04
Latest operation return code: OK
Latest RTT (millisecs) 1
Tracked by:
STATIC-IP-ROUTING 0</pre>
```

#### NAT

Il est nécessaire de confirmer que le trafic intéressant atteint la règle d'exemption NAT avec l'interface Outside1.

Utilisez la commande « packet-tracer input Inside icmp 10.10.10.1 8 0 192.168.100.10 detail » pour vérifier la règle NAT appliquée au trafic intéressant.

firepower# packet-tracer input inside icmp 10.10.10.1 8 0 192.168.100.1 det

-----OMITTED OUTPUT -----

Type: UN-NAT Subtype: static Result: ALLOW Config: nat (Inside,Outside1) source static 10.10.10.0 10.10.10.0 destination static 192.168.100.1 192.168.100. Additional Information: NAT divert to egress interface Outside1(vrfid:0) Untranslate 192.168.100.1/0 to 192.168.100.1/0 -----OMITTED OUTPUT -----Phase: 7 Type: NAT Subtype: Result: ALLOW Config: nat (Inside,Outside1) source static 10.10.10.0 10.10.10.0 destination static 192.168.100.1 192.168.100. Additional Information: Static translate 10.10.10.1/0 to 10.10.10.1/0 Forward Flow based lookup yields rule: in id=0x2b3e09576290, priority=6, domain=nat, deny=false hits=19, user\_data=0x2b3e0c341370, cs\_id=0x0, flags=0x0, protocol=0 src ip/id=10.10.10.0, mask=255.255.255.0, port=0, tag=any dst ip/id=192.168.100.0, mask=255.255.255.0, port=0, tag=any, dscp=0x0 input\_ifc=Inside(vrfid:0), output\_ifc=Outside1(vrfid:0) Phase: 8 Type: NAT Subtype: per-session Result: ALLOW Config: Additional Information: Forward Flow based lookup yields rule: id=0x2b3e0a482330, priority=0, domain=nat-per-session, deny=true in hits=3596, user\_data=0x0, cs\_id=0x0, reverse, use\_real\_addr, flags=0x0, protocol=0 src ip/id=0.0.0.0, mask=0.0.0.0, port=0, tag=any dst ip/id=0.0.0.0, mask=0.0.0.0, port=0, tag=any, dscp=0x0 input\_ifc=any, output\_ifc=any -----OMITTED OUTPUT ------Phase: 12 Type: VPN Subtype: encrypt Result: ALLOW Config: Additional Information: Forward Flow based lookup yields rule: out id=0x2b3e0c8d0250, priority=70, domain=encrypt, deny=false hits=5, user\_data=0x16794, cs\_id=0x2b3e0b633c60, reverse, flags=0x0, protocol=0 src ip/id=10.10.10.0, mask=255.255.255.0, port=0, tag=any dst ip/id=192.168.100.0, mask=255.255.255.0, port=0, tag=any, dscp=0x0 input\_ifc=any(vrfid:65535), output\_ifc=Outside1 Phase: 13 Type: NAT Subtype: rpf-check Result: ALLOW Config: nat (Inside,Outside1) source static 10.10.10.0 10.10.10.0 destination static 192.168.100.1 192.168.100. Additional Information: Forward Flow based lookup yields rule: out id=0x2b3e095d49a0, priority=6, domain=nat-reverse, deny=false

hits=1, user\_data=0x2b3e0c3544f0, cs\_id=0x0, use\_real\_addr, flags=0x0, protocol=0 src ip/id=10.10.10.0, mask=255.255.255.0, port=0, tag=any dst ip/id=192.168.100.0, mask=255.255.255.0, port=0, tag=any, dscp=0x0 input\_ifc=Inside(vrfid:0), output\_ifc=Outside1(vrfid:0) Phase: 14 Type: VPN Subtype: ipsec-tunnel-flow Result: ALLOW Config: Additional Information: Reverse Flow based lookup yields rule: in id=0x2b3e0c8ad890, priority=70, domain=ipsec-tunnel-flow, deny=false hits=5, user\_data=0x192ec, cs\_id=0x2b3e0b633c60, reverse, flags=0x0, protocol=0 src ip/id=192.168.100.0, mask=255.255.255.0, port=0, tag=any dst ip/id=10.10.10.0, mask=255.255.255.0, port=0, tag=any, dscp=0x0 input\_ifc=Outside1(vrfid:0), output\_ifc=any Phase: 15 Type: NAT Subtype: per-session Result: ALLOW Config: Additional Information: Reverse Flow based lookup yields rule: in id=0x2b3e0a482330, priority=0, domain=nat-per-session, deny=true hits=3598, user\_data=0x0, cs\_id=0x0, reverse, use\_real\_addr, flags=0x0, protocol=0 src ip/id=0.0.0.0, mask=0.0.0.0, port=0, tag=any dst ip/id=0.0.0.0, mask=0.0.0.0, port=0, tag=any, dscp=0x0 input\_ifc=any, output\_ifc=any -----OMITTED OUTPUT -----Result: input-interface: Inside(vrfid:0) input-status: up input-line-status: up output-interface: Outside1(vrfid:0) output-status: up output-line-status: up Action: allow

#### Effectuer le basculement

Dans cet exemple, le basculement est effectué par un arrêt sur le tronçon suivant Outside1 utilisé dans la configuration du moniteur IP SLA.

firepower# sh sla monitor configuration 10
IP SLA Monitor, Infrastructure Engine-II.
Entry number: 10
Owner:
Tag:
Type of operation to perform: echo
Target address: 10.200.1.1
Interface: Outside1
Number of packets: 1

Request size (ARR data portion): 28 Operation timeout (milliseconds): 5000 Type Of Service parameters: 0x0 Verify data: No Operation frequency (seconds): 60 Next Scheduled Start Time: Start Time already passed Group Scheduled : FALSE Life (seconds): Forever Entry Ageout (seconds): never Recurring (Starting Everyday): FALSE Status of entry (SNMP RowStatus): Active Enhanced History:

#### Route

La route par défaut utilise désormais l'adresse IP du tronçon suivant de Outside2 et l'accessibilité est désactivée.

firepower# sh route

| Codes: L - local, C - connected, S - static, R - RIP, M - mobile, B - BGP |
|---------------------------------------------------------------------------|
| D - EIGRP, EX - EIGRP external, O - OSPF, IA - OSPF inter area            |
| N1 - OSPF NSSA external type 1, N2 - OSPF NSSA external type 2            |
| E1 - OSPF external type 1, E2 - OSPF external type 2, V - VPN             |
| i - IS-IS, su - IS-IS summary, L1 - IS-IS level-1, L2 - IS-IS level-2     |
| ia - IS-IS inter area, * - candidate default, U - per-user static route   |
| o - ODR, P - periodic downloaded static route, + - replicated route       |
| SI - Static InterVRF                                                      |
| Gateway of last resort is 10.201.1.1 to network 0.0.0.0                   |
|                                                                           |
| S* 0.0.0.0 0.0.0.0 [2/0] via 10.201.1.1, Outside2                         |
| C 10.10.10.0 255.255.255.0 is directly connected, Inside                  |
| L 10.10.10.5 255.255.255.255 is directly connected. Inside                |

```
C 10.200.1.0 255.255.255.0 is directly connected, Outside1
```

```
L 10.200.1.5 255.255.255 is directly connected, Outside1
C 10.201.1.0 255.255.255.0 is directly connected, Outside2
```

```
L 10.201.1.5 255.255.255 is directly connected, Outside2
```

#### Suivre

Comme on le voit dans la sortie de show track 1, "Reachability is Down" à ce point.

firepower# sh track 1
Track 1
Response Time Reporter 10 reachability
Reachability is Down <---37 changes, last change 00:17:02
Latest operation return code: Timeout
Tracked by:
STATIC-IP-ROUTING 0</pre>

firepower# packet-tracer input inside icmp 10.10.10.1 8 0 192.168.100.1 det -----OMITTED OUTPUT -----Phase: 4 Type: NAT Subtype: Result: ALLOW Confia: nat (Inside,Outside2) source static 10.10.10.0 10.10.10.0 destination static 192.168.100.1 192.168.100. Additional Information: Static translate 10.10.10.1/0 to 10.10.10.1/0 Forward Flow based lookup yields rule: in id=0x2b3e0c67d470, priority=6, domain=nat, deny=false hits=44, user\_data=0x2b3e0c3170e0, cs\_id=0x0, flags=0x0, protocol=0 src ip/id=10.10.10.0, mask=255.255.255.0, port=0, tag=any dst ip/id=192.168.100.0, mask=255.255.255.0, port=0, tag=any, dscp=0x0 input\_ifc=Inside(vrfid:0), output\_ifc=Outside2(vrfid:0) -----OMITTED OUTPUT -----Phase: 9 Type: VPN Subtype: encrypt Result: ALLOW Config: Additional Information: Forward Flow based lookup yields rule: out id=0x2b3e0c67bdb0, priority=70, domain=encrypt, deny=false hits=1, user\_data=0x1d4cfb24, cs\_id=0x2b3e0c273db0, reverse, flags=0x0, protocol=0 src ip/id=10.10.10.0, mask=255.255.255.0, port=0, tag=any dst ip/id=192.168.100.0, mask=255.255.255.0, port=0, tag=any, dscp=0x0 input\_ifc=any(vrfid:65535), output\_ifc=Outside2 Phase: 10 Type: NAT Subtype: rpf-check Result: ALLOW Config: nat (Inside,Outside2) source static 10.10.10.0 10.10.10.0 destination static 192.168.100.1 192.168.100. Additional Information: Forward Flow based lookup yields rule: out id=0x2b3e0c6d5bb0, priority=6, domain=nat-reverse, deny=false hits=1, user\_data=0x2b3e0b81bc00, cs\_id=0x0, use\_real\_addr, flags=0x0, protocol=0 src ip/id=10.10.10.0, mask=255.255.255.0, port=0, tag=any dst ip/id=192.168.100.0, mask=255.255.255.0, port=0, tag=any, dscp=0x0 input\_ifc=Inside(vrfid:0), output\_ifc=Outside2(vrfid:0) Phase: 11 Type: VPN Subtype: ipsec-tunnel-flow Result: ALLOW Config: Additional Information: Reverse Flow based lookup yields rule: in id=0x2b3e0c8a14f0, priority=70, domain=ipsec-tunnel-flow, deny=false hits=1, user\_data=0x1d4d073c, cs\_id=0x2b3e0c273db0, reverse, flags=0x0, protocol=0 src ip/id=192.168.100.0, mask=255.255.255.0, port=0, tag=any

dst ip/id=10.10.10.0, mask=255.255.255.0, port=0, tag=any, dscp=0x0 input\_ifc=Outside2(vrfid:0), output\_ifc=any Phase: 12 Type: NAT Subtype: per-session Result: ALLOW Config: Additional Information: Reverse Flow based lookup yields rule: in id=0x2b3e0a482330, priority=0, domain=nat-per-session, deny=true hits=3669, user\_data=0x0, cs\_id=0x0, reverse, use\_real\_addr, flags=0x0, protocol=0 src ip/id=0.0.0.0, mask=0.0.0.0, port=0, tag=any dst ip/id=0.0.0.0, mask=0.0.0.0, port=0, tag=any, dscp=0x0 input\_ifc=any, output\_ifc=any -----OMITTED OUTPUT -----Result: input-interface: Inside(vrfid:0) input-status: up input-line-status: up output-interface: Outside2(vrfid:0) output-status: up output-line-status: up Action: allow

### À propos de cette traduction

Cisco a traduit ce document en traduction automatisée vérifiée par une personne dans le cadre d'un service mondial permettant à nos utilisateurs d'obtenir le contenu d'assistance dans leur propre langue.

Il convient cependant de noter que même la meilleure traduction automatisée ne sera pas aussi précise que celle fournie par un traducteur professionnel.